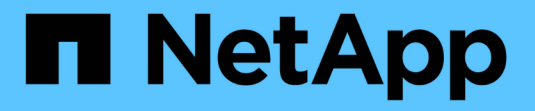

# ROSA 上的 OpenShift 虛擬化

**NetApp Solutions** 

NetApp December 19, 2024

This PDF was generated from https://docs.netapp.com/zh-tw/netapp-solutions/containers/rh-osn\_use\_case\_openshift\_virtualization\_rosa\_overview.html on December 19, 2024. Always check docs.netapp.com for the latest.

# 目錄

| ROSA 上的 OpenShift 虛擬化                  | <br> | . ' | 1 |
|----------------------------------------|------|-----|---|
| 在 ROSA 上部署 Red Hat OpenShift 虛擬化與 FSxN | <br> | . ' | 1 |
| 工作流程                                   | <br> | 1;  | 3 |

# ROSA 上的 OpenShift 虛擬化

# 在 ROSA 上部署 Red Hat OpenShift 虛擬化與 FSxN

## 總覽

本節詳細說明如何將 NetApp ONTAP 的 FSX 設定為 ROSA 叢集的預設儲存類別、然後建立將 FSX ONTAP 儲 存設備用於其磁碟區的虛擬機器。我們也會考慮使用來賓認證連線至虛擬機器、然後重新啟動 VM 。最後、我們 將執行虛擬機器從目前節點即時移轉至新節點的作業。我們將在 VM 重新啓動和實時遷移之後檢查磁盤存儲的內 容。

## 先決條件

- "AWS帳戶"
- "Red Hat 帳戶"
- IAM 使用者"具有適當權限"可建立及存取 ROSA 叢集
- "AWS CLI"
- "ROSA CLI"
- "OpenShift 命令列介面" (OC)
- "船舵3文件"
- "HCP ROSA 叢集"(至少有 3 個裸機工作節點)
- "ROSA 叢集上安裝的 OpenShift 虛擬化"
- "存取 Red Hat OpenShift Web 主控台"

### 初始設定

本節說明如何將預設儲存類別設定為 Trident - CSI 、以及將預設的 Volume SnapshotClass 設定為 FSX Volume Snapshot 類別。然後、它會示範如何從範本建立 VM 、然後使用來賓認證連線並登入。

# 確保預設儲存類別設定為 Trident

CSI

| StorageClasses            |                      | Create StorageClass |
|---------------------------|----------------------|---------------------|
| Name   Search by name.  / |                      |                     |
| Name I                    | Provisioner          | Reclaim policy 📲    |
| SC gp2-csi                | ebs.csi.aws.com      | Delete 1            |
| <b>50</b> gp3-csi         | ebs.csi.aws.com      | Delete              |
| S trident-csi - Default   | csitrident.netapp.io | Retain 🚦            |

確保預設的 Volume SnapShotClasses 已如圖所示設定

| VolumeSnapshotClasses |                        |   |                      |                 | Create VolumeSnapshotClass |
|-----------------------|------------------------|---|----------------------|-----------------|----------------------------|
| Name 👻                | Search by name         | Ţ |                      |                 |                            |
| Name                  | 1                      | D | Driver I             | Deletion policy |                            |
| <b>(50</b> c          | si-aws-vsc             | e | bs.csi.aws.com       | Delete          | 1                          |
| <b>VED</b> fs         | ix-snapclass – Default | c | si trident netapp.io | Delete          | 1                          |

如果未設定預設值、您可以從主控台或命令列進行設定

```
$ oc patch storageclass trident-csi -p '{"metadata": {"annotations":
{"storageclass.kubernetes.io/is-default-class": "true"}}}'
```

```
$ oc patch VolumeSnapshotClasses fsx-snapclass -p '{"metadata":
{"annotations": {"snapshot.storage.kubernetes.io/is-default-class":
"true"}}}'
```

#### 從範本建立 VM

使用 Web 主控台從範本建立 VM 。從 AWS 主控台的 RedHat OpenShiftService 建立虛擬機器。叢集上有可用 於建立 VM 的範本。在下方的螢幕擷取畫面中、我們從清單中選擇 Fedora VM 。命名 VM 、然後按一下「 自 訂虛擬機器 」。選擇「 磁碟」 標籤、然後按一下「 新增磁碟」 。最好將磁碟名稱變更為有意義的名稱、確 定已為儲存類別選取 Trident - CSI 。按一下「 儲存 」。按一下「 建立虛擬機器 」

幾分鐘後、虛擬機器處於執行中狀 態

| = Sed Hat<br>OpenSh                       | t<br>lift Service | on AWS III 🔺 3 🔿 🕑                                                                                                    |
|-------------------------------------------|-------------------|----------------------------------------------------------------------------------------------------|
| Operators                                 | >                 | Project: virtuai-machines 🔹                                                                                                    |
| Workloads                                 | •                 | VirtualMachines                                                                                                    |
| Virtualization<br>Overview                | ·•                |                                                                                                    |
| Catalog<br>VirtualMachines                |                   | No VirtualMachines found<br>Click Create VirtualMachine to create your first VirtualMachine or view the catalog tab to create a VirtualMachine from the available options |
| Templates<br>InstanceTypes<br>Preferences |                   | Create VirtualMachine 👻                                                                                                    |
| Bootable volumes<br>MigrationPolicies     |                   | From template                                                                                                    |

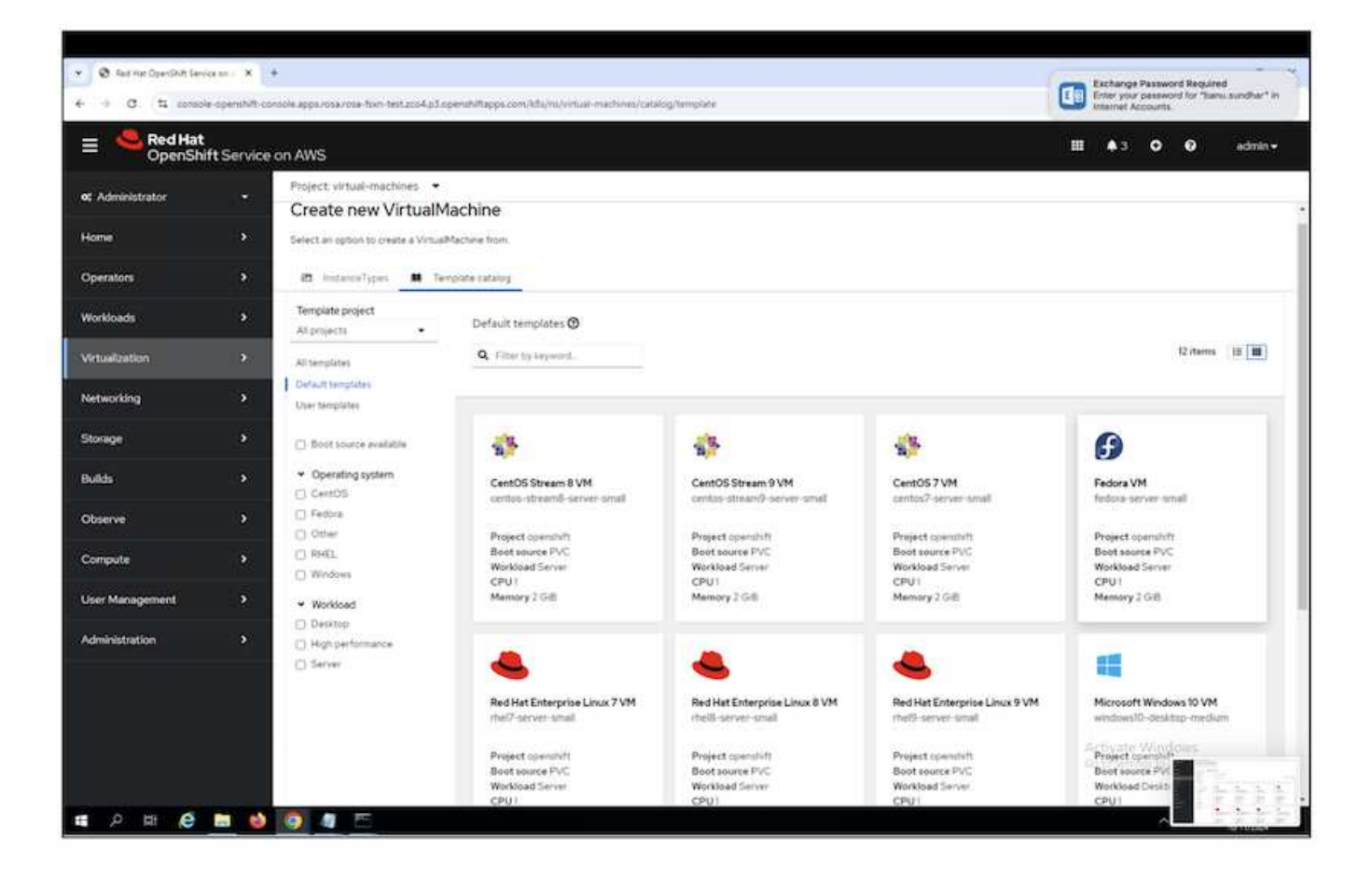

| Fe fedd                         | dora VM<br>pra-server-small |               |                                         | × |
|---------------------------------|-----------------------------|---------------|-----------------------------------------|---|
| <ul> <li>Template in</li> </ul> | fo                          |               | ✓ Storage  ③                            |   |
| Operating syste                 | m                           |               | Boot from CD ③                          |   |
| Fedora VM                       |                             |               | Disk source * 🕥                         |   |
|                                 |                             |               | Template default                        |   |
| Server (default                 |                             |               |                                         |   |
| ourier (ourier)                 | 6                           |               | Disk size *                             |   |
| Description                     |                             |               | - 30 + GiB -                            |   |
| Template for Fe                 | dora Linux 39 VM or         | newer. A      |                                         |   |
| available.                      | coola olsk image mus        | be            |                                         |   |
|                                 |                             |               | Drivers                                 |   |
| Documentation                   |                             |               |                                         |   |
| Refer to docum                  | entation M                  |               | Mount Windows drivers disk              |   |
| CPU   Memory                    |                             |               | <ul> <li>Optional parameters</li> </ul> |   |
| 1 CPU   2 GIB M                 | emory 🖋                     |               |                                         |   |
| Network interfa                 | ces (1)                     |               |                                         |   |
| Name                            | Network                     | Туре          |                                         |   |
| default                         | Pod networking              | Masquerade    |                                         |   |
| Disks (2)                       |                             |               |                                         |   |
| Name                            | Drive                       | Size          |                                         |   |
| rootdisk                        | Disk                        | 30 GIB        |                                         |   |
| cloudinitdisk                   | Disk                        | () <u>5</u> 1 |                                         |   |
|                                 |                             |               |                                         |   |
| Quick create                    | e VirtualMachine            |               |                                         |   |
| VirtualMachine                  | name *                      |               | Project Public SSH key                  |   |
| fedora-vm1                      |                             |               | default Not configured 🛷                |   |
| Start this V                    | /irtualMachine afte         | r creation    | Activato Windows                        |   |
|                                 |                             |               | Go to Settings to activate Windows      |   |
| CASE IN                         | and the state of the state  | 0.0           | So to settings to activate windows.     |   |

| verview YAML S                                                                                                   | Scheduling Enviro | nment Network in | terfaces Disks            | Scripts Metadata |               |   |
|----------------------------------------------------------------------------------------------------|-------------------|------------------|---------------------------|------------------|---------------|---|
| Add disk                                                                                                    |                   |                  |                           |                  |               |   |
| and the second second second second second second second second second second second second second second second |                   |                  |                           |                  |               |   |
| Filter • Search by                                                                                               | name              | 7 0 M            | ount Windows drivers disk |                  |               |   |
| Name † S                                                                                                    | ource 1           | Size I           | Drive 1                   | Interface 1      | Storage class |   |
| cloudinitdisk Q                                                                                                  | ther              |                  | Disk                      | virtio           | <i>.</i>      | ÷ |
| rootdisk bootable C                                                                                              | Ither :           | 30 GiB           | Disk                      | virtio           | ж.            | : |

| Add disk                                      | × |
|-----------------------------------------------|---|
| Use this disk as a boot source ⑦              |   |
| Name *                                        |   |
| fedora-vm1-disk1                              |   |
| Source *                                      |   |
| Empty disk (blank)                            |   |
| PersistentVolumeClaim size *                  |   |
| - 30 + GiB ▼                                  |   |
| Туре                                          |   |
| Disk -                                        |   |
| Hot plug is enabled only for "Disk" type      |   |
| Interface *                                   |   |
| VirtlO -                                      |   |
| Hot plug is enabled only for "SCSI" interface | _ |
| StorageClass                                  |   |
| SC trident-csi                                |   |
| Save                                          |   |

| VirtualMachines > V<br>M fedora-V | irtualMachine details                    |                         |             | C'                     | Actions           |
|-----------------------------------|------------------------------------------|-------------------------|-------------|------------------------|-------------------|
| Overview Met                      | trics YAML Confi                         | guration Events Console | Snapshots D | iagnostics             |                   |
| Details                           |                                          |                         |             | Alerts (0)             |                   |
| Name                              | fedora-vm1                               | VNC console             |             | General                |                   |
| Status                            | C Running                                |                         |             |                        |                   |
| Created                           | Oct 11, 2024, 1:46 PM (4<br>minutes ago) | Balahi Bali ya wa wa    |             | Namespace              | () ip-10-10-3-191 |
| Operating system                  | Fedora Linux 40 (Cloud<br>Edition)       |                         |             | VirtualMachineInstance | M fedora-vml      |
| CPU   Memory                      | 1 CPU   2 GiB Memory                     |                         |             | Pod                    | Virt-launcher-f   |
| Time zone                         | υтс                                      |                         | 35          | Owner                  | No owner:         |
| Template                          | fedora-server-small                      |                         |             |                        |                   |
| Hostname                          | fedora-vml                               |                         |             | Snapshots (0)          | Take snapsho      |
| Machine type                      | pc-q35-rhel9.4.0                         | Open web console 🗹      |             | Activate               | ts found          |

# 檢閱為 VM 建立的所有物件

#### 儲存磁 碟。

| rage (3)             |       |           |           |
|----------------------|-------|-----------|-----------|
| Name                 | Drive | Size      | Interface |
| rootdisk             | Disk  | 31.75 GiB | virtio    |
| cloudinitdisk        | Disk  | -         | virtio    |
| fedora-vm1-<br>disk1 | Disk  | 31.75 GiB | virtio    |

# VM 的檔案系統會顯示分割區、檔案系統類型和掛載點。

| ,,,,,,,,,,,,,,,,,,,,,,,,,,,,,,,,,,,,,,, |                  |             |               |              |
|-----------------------------------------|------------------|-------------|---------------|--------------|
| lame T                                  | File system type | Mount point | Total bytes 1 | Used bytes 🛛 |
| da2                                     | vfat             | /boot/efi   | 99.76 MiB     | 16.01 MiB    |
| da3                                     | ext4             | /boot       | 899.85 MiB    | 73.12 MiB    |
| da4                                     | btrfs            | /var        | 28.47 GiB     | 406.83 MiB   |
| da4                                     | btrfs            | /home       | 28.47 G(B     | 406.83 MiB   |
| /da4                                    | btrfs            | 1           | 28.47 GiB     | 406.83 MiB   |

為 VM 建立 2 個 PVC 、一個從開機磁碟建立、另一個用於熱插拔磁碟。

| Project: virtual-ma | schines 🝷       |             |    |                                              |           |                                |
|---------------------|-----------------|-------------|----|----------------------------------------------|-----------|--------------------------------|
| PersistentV         | olumeCla        | ims         |    |                                              |           | Create PersistentVolumeClaim • |
| Y Filter            | Name 🔹 Sea      | rch by name | (E |                                              |           |                                |
| Name I              |                 | Status I    |    | PersistentVolumes 1                          | Capacity  | 1                              |
| eve fedora-vm       | 4               | Sound 8     |    | efbb6ae1135f                                 | 3175 GiB  | 1                              |
| eve fedora-vm       | l-fedora-vml-di | ski 🔮 Bound |    | evc-a769e022-2ae5-43fb-b8al-<br>a40f4447c6c2 | 31.75 GiB | 1                              |

開機磁碟的 PVC 顯示存取模式為 ReadWriteMany 、儲存類別為 Trident CSI 。

| Project: virtual-machines 👻                                                                                                    |                                          |                              |
|----------------------------------------------------------------------------------------------------|------------------------------------------|------------------------------|
| Persistent/vMumeClaims > Persistent/vMumeClaim details                                                                                                    |                                          |                              |
| (IN) fedora-vm1 @ Boost                                                                                                    |                                          |                              |
| Details YAML Events VolumeSnapshots                                                                                                    |                                          |                              |
| PersistentVolumeClaim details                                                                                                    |                                          |                              |
| 6.1 GIB<br>Available                                                                                                    |                                          |                              |
| Name                                                                                                    | Status                                   |                              |
| fedora-vml                                                                                                    | O Bound                                  |                              |
| Namespace By virtual-machines                                                                                                    | Requested capacity<br>3175 G/B           |                              |
| Labels Edit a                                                                                                    | Capacity<br>3175 GiB                     |                              |
| (app+containantsed-stata-importar)(app) advantation (app+containantsec) (app+containantsec) (app+contain | lited                                    |                              |
| (instancetype kubevirt is) tiefault-preference=fedora) (app kubernetes is/version=4.96.3)                                                                                                    | 25.09 GIB                                |                              |
| (app ksbemetes in/component+storage) (alerts klbs in/KsbePersiotent/stamePillingUp+dsabled)                                                                                                    | Access modes                             |                              |
| (app.kubemetesso/managed-by=cdi-controller) (instancetype.kubevintio/defaub-instancetype=ul.medium)                                                                                                    | ReadWriteMany                            |                              |
| (%bbev0tin/tmated-by+00537504-50a5-47b0-0cm-63c0c056e5079)                                                                                                    | Volume mode<br>Filesystem                |                              |
| Annotations                                                                                                    |                                          |                              |
| 20 annotations 🖋                                                                                                    | StorageClasses                           |                              |
| Label selector                                                                                                    | BassistantUshoman                        |                              |
| No selector                                                                                                    | prc-7080a3ct-d4cc-4765-8053-etbb6ae1135f | Activate Windows             |
| Created at                                                                                                    |                                          | Go to Settings to activate W |
| Oct II, 2024, 146 PM                                                                                                    |                                          |                              |

同樣地、熱插拔磁碟的 PVC 會顯示存取模式為 ReadWriteMany 、而儲存類別則為 Trident CSI。

| Project: virtual-machines •                                                                                     |        |                                            |
|----------------------------------------------------------------------------------------------------|--------|--------------------------------------------|
| PersistentVolumeClaims   PersistentVolumeClaim details                                                          |        |                                            |
| Free fedora-vm1-fedora-vm1-disk1 @ Bound                                                                        |        |                                            |
| Details YAML Events VolumeSnapshots                                                                             |        |                                            |
| PersistentVolumeClaim details                                                                                   |        |                                            |
| 31.8 GiB<br>Acatiatie                                                                                           |        |                                            |
| Name                                                                                                    |        | Status                                     |
| fedora-vml-fedora-vml-diskl                                                                                     |        | © Bound                                    |
| Namespace                                                                                                    |        | Requested capacity                         |
| (B) virtual-machines                                                                                            |        | 31.75 GiB                                  |
| Labets                                                                                                    | Edit 🖊 | Capacity<br>31.75 GiB                      |
| (slerts kts io;%ubePersistentVolumeFillingUp+disabled) spp+containerized-data-importer)                         |        | Used                                       |
| app.kijbemetes.io/component*storage app.kubemetes.io/managed-by*cdi-controller                                  |        | 320 K/B                                    |
| (app kubernetes io/part-of+hyperconverged-cluster) (app kubernetes io/version+4.16.3)                           |        | Areass modes                               |
| (kubevirt.ki/treated-by=89537594-9ba5-47b8-0cas-63c0c90e5b7f)                                                   |        | ReadWriteMany                              |
| Annotations                                                                                                    |        | Volume mode                                |
| 15 annotations 🥒                                                                                                |        | Filesystem                                 |
| Laboration and the second second second second second second second second second second second second second s |        | StorageClasses                             |
| No selector                                                                                                    |        | S trident-csi                              |
|                                                                                                    |        | PersistentVolumes                          |
| Created at                                                                                                    |        | @ pvc-a769e022-2ae5-43fb-b8al-a40f4447c6c2 |
| 3 Oct II, 2024, 1:45 PM                                                                                         |        |                                            |

在下面的螢幕擷取畫面中、我們可以看到 VM 的 Pod 狀態為「執行中」。

| ods                              |                 |         |            |                   |          |             |                          | mate Po |
|----------------------------------|-----------------|---------|------------|-------------------|----------|-------------|--------------------------|---------|
| Fiter • Name •                   | () E            |         |            |                   |          |             |                          |         |
| Name 1                           | Status 1        | Ready 1 | Restarts 1 | Owner 1           | Memory I | CPU 1       | Created 1                |         |
| vint-lauscher-fedora-v     8/p2k | mi- O Running   | 1/3     | 0          | (III) feddera-wmi | 595.5 MB | 0.010 cores | Oct II, 2024, 2:27<br>PM | I       |
| O virt-launcher-fedora-          | mi- O Completed | . q/a   | 0          | fedbre-vml        | *        | e)          | Oct 31, 2024, 2 21<br>PM | I       |

此處我們可以看到與 VM Pod 相關聯的兩個 Volume 、以及與 VM Pod 相關聯的 2 個 PVC 。

| Volumes          |                                                      |            |                                   |            |             |
|------------------|------------------------------------------------------|------------|-----------------------------------|------------|-------------|
| Name             | Mount path 3                                         | SubPath    | Туре                              | Permissio  | Utilized by |
| private          | /vaghun/Rubevit-private                              | Ne subpath |                                   | Read/Write | 🕒 compute   |
| public           | /var/run/kubevirt                                    | No subpath |                                   | Read/Write | 🕒 compute   |
| ephemeral-disks  | /var/hun/kubevirt-ephemeral-disks                    | No subpath |                                   | Read/Write | () compute  |
| container-disks  | /ver/hun/kubevit/container-disks                     | No subpath |                                   | Read/Write | ( compute   |
| libvirt-runtime  | /var/run/libvirt                                     | No subpath |                                   | Read/Write | () compute  |
| sockets          | /var/hun/kubevirt/sockets                            | No subpath |                                   | Read/Write | () compute  |
| rootdisk         | /var/run/kubevirt-private/vmi-disks/rootdisk         | No subpath | even fedora-vml                   | Read/Write | 🕝 compute   |
| fedora-vm1-diskt | /var/nun/kubevirt-private/vmi-disks/fedora-vml-disk1 | No subpath | (IVP) fedora-vm1-fedora-vm1-diskt | Read/Write | () compute  |
| hotplug-disks    | /vat/run/kubevirt/hotplug-disks                      | No subpath |                                   | Reed/Write | () compute  |

## 連接至 VM

| Project: virtual-ma | chines 🝷               |                    |            |                 |           |             |
|---------------------|------------------------|--------------------|------------|-----------------|-----------|-------------|
| VirtualMachines > 1 | VirtualMachine details |                    |            |                 |           |             |
| Overview Me         | trics YAML             | Configuration      | Events     | Console         | Snapshots | Diagnostics |
| Details             |                        |                    |            |                 |           |             |
| Name fedora-vml     |                        | v                  | VC console |                 |           |             |
| Status              | 2 Running              |                    | - 1        |                 |           |             |
| Created             | Oct 11, 2024, 1:46 P   | M (12 minutes ago) |            |                 |           |             |
| Operating system    | Fedora Linux 40 (C     | loud Edition)      |            |                 |           |             |
| CPU   Memory        | 1 CPU   2 GiB Mem      | ory                |            |                 |           |             |
| Time zone           | UTC                    |                    |            |                 |           |             |
| Template            | fedora-server-s        | mall               |            |                 |           |             |
| Hostname            | fedora-vm1             |                    | - <u>-</u> |                 |           |             |
|                     | ac a25 thal94.0        |                    | þ          | pen web console | e 🗹       |             |

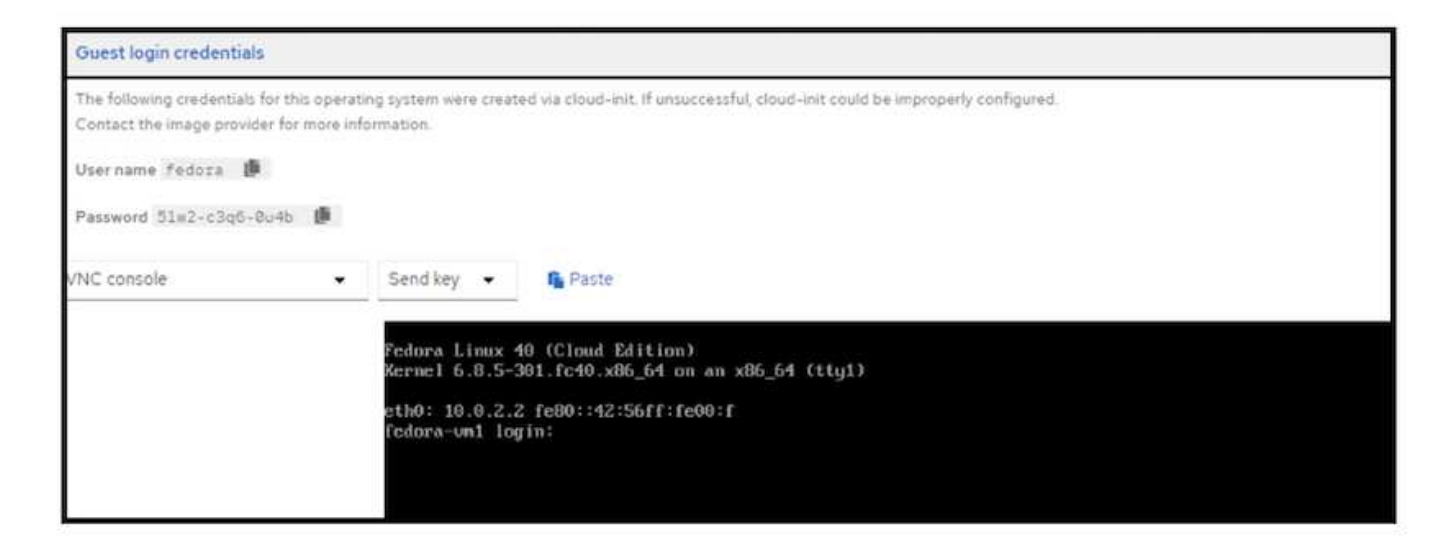

#### 發出下列命令

\$ df (to display information about the disk space usage on a file system).

dd if=/dev/urandom of=random.dat bs=1M count=10240 (to create a file called random.dat in the home dir and fill it with random data).

磁碟中填滿 11 GB 的資料。

| fedora@fedor  | a-un1 19                                                      |  |
|---------------|---------------------------------------------------------------|--|
| fedora@fedor  | a-un1 ~1\$ df .                                               |  |
| Filesystem    | 1K-blocks Used Available Usez Mounted on                      |  |
| /deu/uda4     | 30327788 10939828 18943548 37% /home                          |  |
| fedora@fedor  | a-un1 "]\$ dd if=/dev/urandom of=random.dat bs=1M count=10240 |  |
| 10240+0 recor | ds in                                                         |  |
| 10240+0 recor | ds out                                                        |  |
| 10737418240 b | ytes (11 GB, 10 GiB) copied, 35.8159 s, 300 MB/s              |  |
| fedora@fedor  | a-un1 ~1\$ df                                                 |  |
| ilesystem     | 1K-blocks Used Available Use% Mounted on                      |  |
| /deu/uda4     | 30327788 9699188 20190780 33% /hone                           |  |
| fedora@fedor  | a-un1 ~1\$ ls                                                 |  |
| random.dat    |                                                               |  |
| [fedora@fedor | a-um1 ~]\$ _                                                  |  |

使用 vi 建立範例文字檔、供我們測試使 用。 [fedora@fedora-vm1 ~]\$ ls randon.dat sample.txt [fedora@fedora-vm1 ~]\$ cat sample.txt This is a sample text file. [fedora@fedora-vm1 ~]\$

# 工作流程

## VM 重新啟動

在本節中、我們將執行 VM 重新啟動、然後檢查磁碟內容。

# 按一下重新啟動按

鈕。

| stus/Machines > Virtus/Machine datalis |                            |               |                    | Restart       |             |                        |                  |             |            |
|----------------------------------------|----------------------------|---------------|--------------------|---------------|-------------|------------------------|------------------|-------------|------------|
| 🔊 fedora                               | -vm1 C Running             |               |                    |               |             |                        | e c              | 11          | Actions •  |
| verview M                              | etrics YAML Co             | nfiguration I | Events Cons        | ole Snapshots | Diagnostics |                        |                  |             |            |
| Details                                |                            |               |                    |               |             | Alerts (0)             |                  |             |            |
| Name                                   | fedora-vm1                 |               | VNC conto          |               |             | General                |                  |             |            |
| Status                                 | C Running                  |               |                    |               |             |                        |                  |             |            |
| Created                                | Oct I), 2024, 146 PM (33   | minutes ago)  |                    |               |             | Namespace              | C virtual-mac    | hines       |            |
| Operating system                       | n Fedora Linux 40 (Cloud E | dition)       |                    |               |             | Node                   | () ip-10-10-3-15 | Hun-east-Zo | compute I. |
| CPU   Memory                           | 1CPU   2 GIB Memory        |               |                    |               |             | VirtualMachineInstance | 🕼 fedora-vm      | ť           |            |
| Time zone                              | UTC                        |               | and a start of the |               |             | Pod                    | () virt-launcher | fedora-vm1  | l-xSuft    |
| Template                               | fedora-server-small        |               |                    |               |             | Owner                  | No cener         |             |            |
| Hostname                               | fedora-vmt                 |               |                    |               |             |                        |                  |             |            |
| Marhina tuna                           | pc-c35-rhel9.4.0           |               | Open web           | console 12    |             | Snapshots (0)          |                  | Tak         | ie snepsho |

### VM 會回到執行狀態、檔案系統中的檔案系統、 PVC 和檔案完全相

同

| Jacob C |                  |             |             |              |
|---------|------------------|-------------|-------------|--------------|
| Name 1  | File system type | Mount point | Total bytes | Used bytes [ |
| rda2    | vfat             | /boot/efi   | 99.76 MiB   | 16.01 M/B    |
| ida3    | ext4             | /boot       | 899.85 MiB  | 7332 MiB     |
| da4     | btrfs            | /var        | 28.50 GiB   | 10.43 GIB    |
| da4     | btrfs            | /home       | 28.50 GiB   | 10.43 GiB    |
| da4     | btrfs            | 7           | 28.50 GIB   | 10,43 GiB    |

## [fedora@fedora-um1 ~]\$ ls

random.dat sample.txt [fedora@fedora-um1 ~1\$ df . Filesystem 1K-blocks Used Available Use% Mounted on /dev/uda4 30327788 10948176 18935632 37% /home [fedora@fedora-um1 ~1\$\_

[fedora@fedora-vm1 ~]\$ ls randon.dat sample.txt [fedora@fedora-vm1 ~]\$ cat sample.txt This is a sample text file. [fedora@fedora-vm1 ~]\$

### VM 即時移轉

在本節中、我們將執行 VM 即時移轉、然後檢查磁碟內容。即時移轉是指將執行中的虛擬機器( VM )從一部 實體主機移至另一部主機、而不會中斷正常作業或造成任何停機、或對終端使用者造成其他不良影響的程序。即 時移轉被視為虛擬化的重要步驟。它可讓整個 VM 透過執行中的作業系統( OS )、記憶體、儲存設備及網路連 線功能、從目前節點移至目的地。以下將說明如何從目前節點即時移轉至新節點。

記下正在執行 VM 的節 點

| roject: virtual-machines | •                  |                       |                                                 |                     |                |          |
|--------------------------|--------------------|-----------------------|-------------------------------------------------|---------------------|----------------|----------|
| /irtualMachines          |                    |                       |                                                 |                     |                | Create • |
| Filter • Name            | • Search by name . |                       |                                                 | 1-1061 -            | n. x. <u>1</u> | d1       |
| Name 1                   | Status             | Conditions            | Node                                            | Created             | IP address     |          |
| In fedora-vml            | O Running          | OataVolumesReady*True | C (p-10-10-5-122.us-sest-<br>2.compute internal | Oct 1, 2024, 146 PM | 10.129.2.110   | I        |

按一下 3 個點、然後選取移 轉

| Project: virtual-machines |                   |                       |                                                |                              |                                                          |
|---------------------------|-------------------|-----------------------|------------------------------------------------|------------------------------|----------------------------------------------------------|
| VirtualMachines           |                   |                       |                                                |                              | Greate +                                                 |
| ¥ Filter → Nam            | • Search by name. | i m                   |                                                | 1+1 <i>at</i> 1              | • (i) (i) (ii) (ii) (ii)                                 |
| Name 1                    | Status 1          | Conditions            | Node                                           | Created                      | IP address                                               |
| VIII fedora-VmV           | 2 Running         | DataVolumesReady+True | D (p-10-10-5-122us-east-<br>2.compute internal | <b>O</b> ct II, 2024, 146 PM | 10.129.2.110 E<br>Stop<br>Restart                        |
|                           |                   |                       |                                                | [                            | Pause<br>Clone<br>Migrate<br>Migrate to a offerent bodg. |

### 在「總覽」頁面上、您可以看到移轉已成功、且狀態已變更為「成 功」。

| et Administrator                                                                                                    | ÷          | Project virtual-machines •                                                                                                    |
|----------------------------------------------------------------------------------------------------|------------|----------------------------------------------------------------------------------------------------|
| Home                                                                                                    |            | Virtualization Download the virtual command-line                                                                                                    |
| Operators                                                                                                    | 8          | Overview Top.consumers Migrations Settings                                                                                                    |
| Workloads                                                                                                    | •          | VirtualMachineInstanceMigrations Information Let 5 minutes                                                                                                    |
| Vertualization Overview Catalog VertualMachines Templates InstanceTypes Preferences Bootable volumes MigraticePolicies Checkups | *          | Migrations. Linitations<br>Migrations<br>Interview<br>Successed<br>Migrations<br>Interview<br>Interview<br>Interv |
| Networking                                                                                                    | ×          | Triter - Name - Search by name.                                                                                                    |
| Storage                                                                                                    | <b>2</b> 2 | VirbualMachine n Target [ MigrationPolicy ] VirbualMachineInst.   Created                                                                                                    |
| Builds                                                                                                    | •          | Construction of the state of the state                                                                                                    |

## 即時移轉完成後、虛擬機器現在位於不同的節點

| Project: virtual-machines | ( <b>•</b> )       |                       |                                                |                      |              | _         |
|---------------------------|--------------------|-----------------------|------------------------------------------------|----------------------|--------------|-----------|
| VirtualMachines           |                    |                       |                                                |                      |              | Creste 💌  |
| T Filter - Nam            | e 🔹 Search by name | 7                     |                                                | 1=1of1               | •            | afi -> -> |
| Name T                    | Status I           | Conditions            | Node                                           | Created I            | IP address   |           |
| 🖽 fedora-umi              | O Running          | DataVolumesReady=True | @ p-10-10-3-191 us-east-<br>2 compute internal | Oct II, 2024, 148 PM | 10:131.3.235 | I.        |
|                           |                    |                       |                                                |                      |              |           |
|                           |                    |                       |                                                |                      |              |           |

開啟 Web 主控台並檢視磁碟內容。它仍有我們先前在線上即時移轉之前建立的 2 個檔案。

Efedora@fedora-um1 ~1\$ df . Filesystem 1K-blocks Used Available Use% Mounted on /deu/uda4 30327788 10956768 18927040 37% /home Efedora@fedora-um1 ~1\$ Efedora@fedora-um1 ~1\$ Efedora@fedora-um1 ~1\$ ls random.dat sample.txt Efedora@fedora-um1 ~1\$

[fedora@fedora-vm1 ~]\$ ls random.dat sample.txt [fedora@fedora-vm1 ~]\$ cat sample.txt This is a sample text file. [fedora@fedora-vm1 ~]\$

新節點上的 VM 儲存設備仍顯示相同的磁 碟

| Storage (3)          |       |           |           |  |
|----------------------|-------|-----------|-----------|--|
| Name                 | Drive | Size      | Interface |  |
| rootdisk             | Disk  | 31.75 GiB | virtio    |  |
| cloudinitdisk        | Disk  | -         | virtio    |  |
| fedora-vm1-<br>disk1 | Disk  | 31.75 GiB | virtio    |  |

此外、 PVC 也是一樣 的。

| Project: virtual-machines 👻     |               |                                                |          |           |                 |                 |
|---------------------------------|---------------|------------------------------------------------|----------|-----------|-----------------|-----------------|
| PersistentVolumeC               | aims          |                                                |          |           | Croate Persiste | ntVolumeClaim • |
| ▼ Filter • Name • S             | earch by name | Z.                                             |          |           |                 |                 |
| Name [                          | Status 1      | PersistentVolumes                              | Capacity | Used [    | StorageClass [  |                 |
| CTD fedora-sml                  | O Bound       | Dvc-7d00a3ct-d4cc-47d5-<br>8053-efbb6seti35f   | 3175-046 | 28.12 G(8 | 😁 trident-csi   | 1               |
| fedora-umi-fedora-umi-<br>diski | © Bound       | @ pvc-a769e022-2ae5-43fb-<br>b8al-a40f4447c6c2 | 3175 0-8 | 320 K/B   | C trident-csi   | 1               |

# 與 VM Pod 相關聯的磁碟區也與之前相同( 2 個 PVC )。

| /olumes          |                                                       |             |                                 |             |               |
|------------------|-------------------------------------------------------|-------------|---------------------------------|-------------|---------------|
| Name 1           | Mount path 1                                          | SubPath 1   | Туре                            | Permissio   | Utilized by 1 |
| private          | /vat/run/kubevirt-private                             | No subpath  |                                 | Read/Write  | () compute    |
| public           | /vai/tun/kubevirt                                     | No subpath  |                                 | Read/Write  | G compute     |
| ephemieral-disks | /vat/run/kubevirt-ephemeral-disks                     | No subpath  |                                 | Read/Write  | Compute       |
| container-disks  | /var/nun/kubevint/container-disks                     | No subpath  |                                 | Read/Write  | @ compute     |
| libvirt-runtime  | /ver/run/libvirt                                      | No subpath  |                                 | Read/Write  | C compute     |
| sockets          | /vav/run/Kubevirt/sockets                             | No subpath  |                                 | Read/Write. | () compute    |
| rootdisk         | /vav/run/kubevirt-private/vmi-disks/rootdisk          | No subpath  | CCC fedora-uml                  | Read/Write  | O compute     |
| fedora-vml-diskl | /var/run/kubievirt-private/vmi-disks/fedora-vml-disk1 | No subpath  | (W) fedora-vml-fedora-vml-disk1 | Read/Write  | ( compute     |
| hotplug-disks    | /vat/run/kubevirt/hotplug-disks                       | No subpath. |                                 | Read/Write  | G compute     |

# 示範影片

透過適用於 NetApp ONTAP 的 Amazon FSX 、在 ROSA 上以 OpenShift 虛擬化技術即時移轉虛擬機器

有關 Red Hat OpenShift 和 OpenShift 虛擬化解決方案的更多影片"請按這裡"、請參閱。

#### 版權資訊

Copyright © 2024 NetApp, Inc. 版權所有。台灣印製。非經版權所有人事先書面同意,不得將本受版權保護文件的任何部分以任何形式或任何方法(圖形、電子或機械)重製,包括影印、錄影、錄音或儲存至電子檢索系統中。

由 NetApp 版權資料衍伸之軟體必須遵守下列授權和免責聲明:

此軟體以 NETAPP「原樣」提供,不含任何明示或暗示的擔保,包括但不限於有關適售性或特定目的適用性之 擔保,特此聲明。於任何情況下,就任何已造成或基於任何理論上責任之直接性、間接性、附隨性、特殊性、懲 罰性或衍生性損害(包括但不限於替代商品或服務之採購;使用、資料或利潤上的損失;或企業營運中斷),無 論是在使用此軟體時以任何方式所產生的契約、嚴格責任或侵權行為(包括疏忽或其他)等方面,NetApp 概不 負責,即使已被告知有前述損害存在之可能性亦然。

NetApp 保留隨時變更本文所述之任何產品的權利,恕不另行通知。NetApp 不承擔因使用本文所述之產品而產 生的責任或義務,除非明確經過 NetApp 書面同意。使用或購買此產品並不會在依據任何專利權、商標權或任何 其他 NetApp 智慧財產權的情況下轉讓授權。

本手冊所述之產品受到一項(含)以上的美國專利、國外專利或申請中專利所保障。

有限權利說明:政府機關的使用、複製或公開揭露須受 DFARS 252.227-7013(2014 年 2 月)和 FAR 52.227-19(2007 年 12 月)中的「技術資料權利 - 非商業項目」條款 (b)(3) 小段所述之限制。

此處所含屬於商業產品和 / 或商業服務(如 FAR 2.101 所定義)的資料均為 NetApp, Inc. 所有。根據本協議提供的所有 NetApp 技術資料和電腦軟體皆屬於商業性質,並且完全由私人出資開發。美國政府對於該資料具有非專屬、非轉讓、非轉授權、全球性、有限且不可撤銷的使用權限,僅限於美國政府為傳輸此資料所訂合約所允許之範圍,並基於履行該合約之目的方可使用。除非本文另有規定,否則未經 NetApp Inc. 事前書面許可,不得 逕行使用、揭露、重製、修改、履行或展示該資料。美國政府授予國防部之許可權利,僅適用於 DFARS 條款 252.227-7015(b)(2014 年 2 月)所述權利。

商標資訊

NETAPP、NETAPP 標誌及 http://www.netapp.com/TM 所列之標章均為 NetApp, Inc. 的商標。文中所涉及的所 有其他公司或產品名稱,均為其各自所有者的商標,不得侵犯。